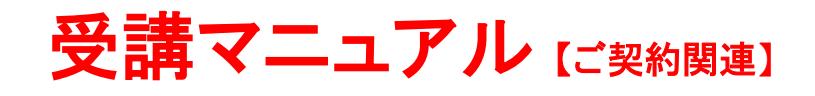

## 受講プラン申込方法(スマートフォン以外)

お申込みのお手続きはすべてウェブ上で行われます。ご希望の言語・プランをお選びいただきクレジットカード決済が完 了すると、その日からレッスンをご受講いただけます(22 時以降にお申込みの場合は翌日から)。

※法人契約についてはご自身で申込み手続きができません。 プラン申込みをご希望の場合はお勤め先(所属法人)・学校法人のご担当者様へお申し出ください。

優待・キャンペーンコードをお持ちの方は「<u>優待・キャンペーンコードを使用した申込方法</u>」をご確認ください。 スマートフォンからの操作方法は「<u>受講プラン申込方法(スマートフォン)</u>」をご確認ください。

## 1.申込みページから希望のプランを選択

①マイページにログインし「申込一覧」→「新規申込」をクリック
 ②希望コースの「詳しくみる」から希望プランとテキストオプションの有無を選択し、「申込ページへ進む」をクリック

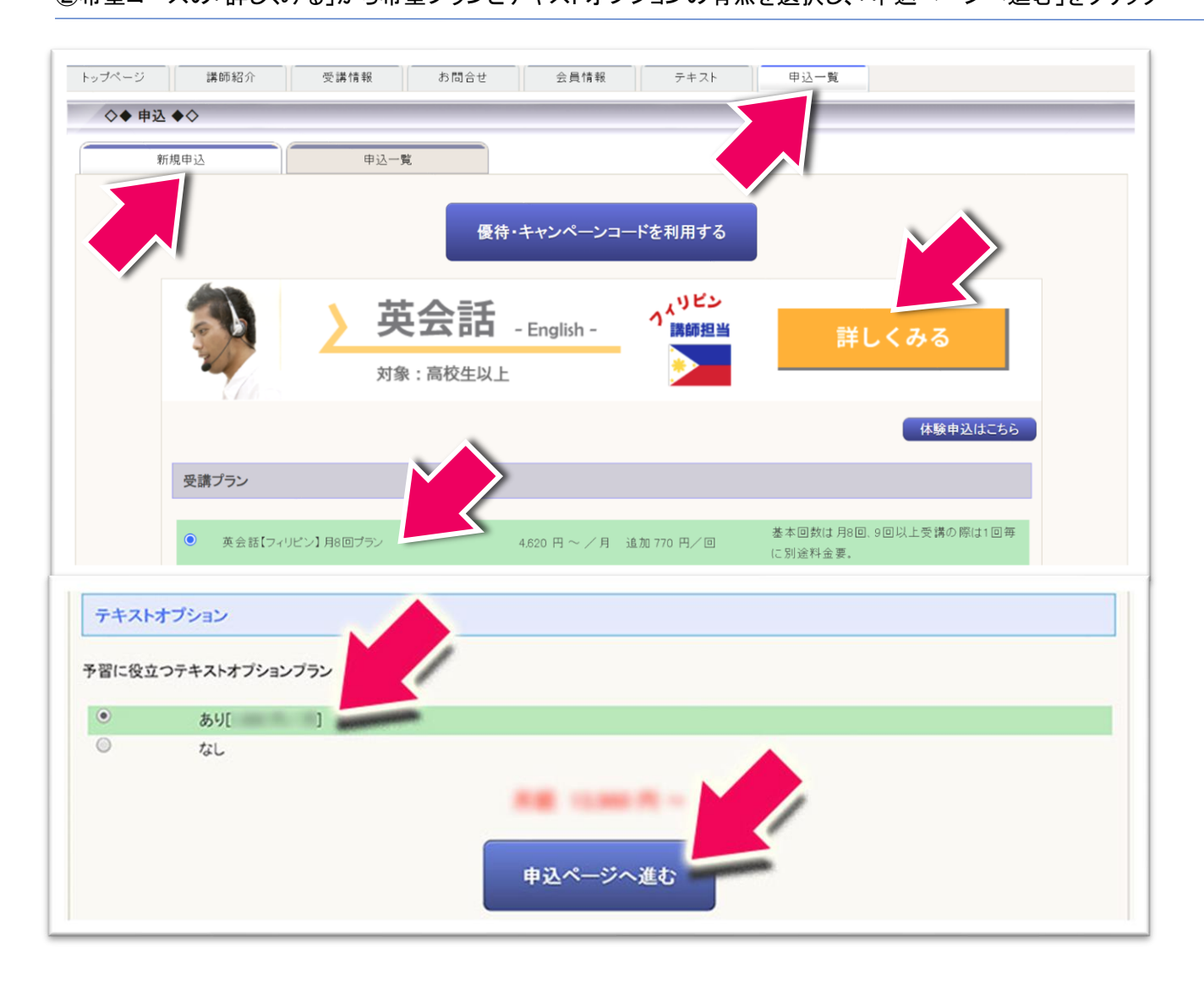

※テキストオプションのお申込みを同時に行えます。テキストオプションについて詳しくは「<u>予習とテキストオプション</u> <u>について</u>」をご確認ください。

## 2.プラン申込内容確認

次に表示される画面内容を確認し、間違いなければ「この内容で申込する」ボタンをクリック

| ン情報、利用規約、特定商<br>印のある項目は必須入力                                    | 取引に基づく表記をご確認のうえ、「この内容で申込する」ボタンを押してください。<br>です。                                                                                               |                                       |  |
|----------------------------------------------------------------|----------------------------------------------------------------------------------------------------|---------------------------------------|--|
| ブラン情報                                                          |                                                                                                    |                                       |  |
| 受講料会は消費税を含みま<br>消費税率の変更の際は、価利<br>次月以降は受講期開発始日<br>中国語をご希望の方は、「会 | す。<br>各が変更となります。<br>の3日前に毎月自由更新致します。<br>員情報1から「氏名(漢字)」を入力してください。                                                                             |                                       |  |
| プラン名                                                           | ネイティブ英会話 月1回(+5回)ブラン【フルタイム】                                                                                                    |                                       |  |
| ブラン内容                                                          | 基本非ににレッスン分の受講料金が含まれています。4レッスン目以降は従量分のレッスン料金が1レッスンあたりに加算され、<br>1か月巻大時受講できます。                                                                  |                                       |  |
| テキストオブション ~チ                                                   | 習に及立つテキストオプションプラン~                                                                                                    |                                       |  |
| テキストオブションブラ                                                    | > 89                                                                                                    |                                       |  |
| 利用料金                                                           | 100.00.00                                                                                                    |                                       |  |
|                                                                | 2018-01-02 ~ 2018-02-01 ※毎月自動更新<br>3) ※決済時期:初回はお申込時。次月以降は開始日の3日前<br>2月20日 - 2月20日 - 2月20日<br>月3回(+5回)プラン(フルタイム)<br>本本社にたって2-2月の受賞集合が含まれています。 | 内容をご確認の上、「利用規約に同意する」<br>にチェックをお願いします。 |  |
| プラン説明                                                          |                                                                                                    |                                       |  |
| ブラン説明<br>支払客情報                                                 |                                                                                                    | その後にお申込みください。                         |  |
| ブラン説明<br>支払者情報<br>交換生が未成年の方は、保護                                | 【者様からのお申込みが必要です。                                                                                                    | - その後にお申込みください。                       |  |
| ブラン説明<br>支払名情報<br>受講生が未成年の方は、保証<br>電話番号 -                      | 【名様からのお申込みが必要です。<br><br>例の20-224-5678 [半角実数年]<br>例の20-2000-100001                                                                            | その後にお申込みください。<br>この内容で申込する            |  |
| プラン説明     文法名信録     交換をが未成年の方は、保証     電話番号 -     名交講生と支払者が同じ場合 | 【春秋からのお申込みが必要です。<br>                                                                                                    | その後にお申込みください。 この内容で申込する               |  |

## 3.お支払い画面

次の画面で決済用クレジットカードを登録

| フレジットでの                                     | Da支払い VISA 🥌 IGB 🚃 🚇         |
|---------------------------------------------|------------------------------|
| カード番号                                       | (ハイフンなし)                     |
| 有効期限                                        | •月/•年                        |
| セキュリティコート                                   | セキュリティコードを入力してください           |
| (1234 5672828                               | はわている場合は567がセキュリティコードになります)  |
| (1234 567と記名)<br>ご単6<br>ほとんどのケーフ<br>トカード表面の | はなれている場合は507がビキュリティコードになります) |

| 下記の内容で購。<br>内容をご確認の_ | 入をします。<br>上、よろしければ「購入」ボタンを押下ください。 |
|----------------------|-----------------------------------|
| ご購入内容の研              | 崔認                                |
| お支払方法                | クレジット                             |
| 商品名                  | ネイティブ英会話 月3回(+5回)ブラン【             |
| ご購入金額                |                                   |
| 0                    | 厚る キャンセル 購入                       |

※クレジットカード決済はソフトバンクペイメント株式会社が管理するサイトで行われます。予めご了承ください。

クレジットカード決済が完了すると「プラン申込登録の完了」ページが表示され、レッスンのご予約が可能になります。

| トップページ                                            | 予約 講師紹介 受講情報 お開合せ 会員情報 テキスト 申込                                              |
|---------------------------------------------------|-----------------------------------------------------------------------------|
| ◇◆ ブランキ                                           | 録の完了 ◆◇                                                                     |
| 下の内容で登録さ                                          | ,/z,                                                                        |
| プラン情報                                             |                                                                             |
| (受講料金は消費)<br>(消費税率の変更)<br>(次月以降は受講)<br>(中国語をご希望の) | みます。<br>、低格が変更となります。<br>始日の3日約に毎月自動更新致します。<br>「会員機騎」から「氏名(漢字)」を入力してください。    |
| ブラン名                                              | ネイティブ英会話 月1回(+5回)ブラン(フルタイム)                                                 |
| ブラン内容                                             | 基本料に2レッスン分の受護料金が含まれています。4レッスン目以降は従豊分のレッスン料金が1レッスンあたりに加算され。<br>1か月最大昭完講できます。 |
| テキストオブシ                                           | ~予習に役立つテキストオプションプラン~                                                        |
| テキストオン                                            | プラン あり                                                                      |
| 利用料金                                              | 100.00.00                                                                   |
| 受講プラン                                             |                                                                             |
| 受講されるブラ:                                          | 2下の受講期間、受講料金となります。                                                          |
| 受講期間                                              | 2016/01/02 ~ 2018/02/01 ※每月自動更新                                             |
| 受講料金                                              | 5本料) ※決済時期:初回はお申込時、次月以降は開始日の3日前                                             |
|                                                   | 1加受講分) ※決済時期:受講期間時7日の翌日                                                     |
| プラン説明                                             | 月3回(+5回)ブラン【フルタイム】                                                          |
|                                                   | 基本科にエレッスン分の受講科金が含まれています。                                                    |
| 支払者情                                              |                                                                             |
| <b>電話番号</b>                                       | 090-1234-5678                                                               |
| 氏名(漢字)                                            |                                                                             |
| 氏名(カナ)                                            |                                                                             |
| 氏名(ローマ                                            | Yamagudhi                                                                   |
| 統柄                                                |                                                                             |
| 77.4                                              | <b>本</b> のお願い                                                               |
| アンケートにご協?                                         | /2028.歳い ・<br>だけます方は以下のURLからアンケートフォームへお進みいただき、回答をお願いいたします。                  |
| https://www.ecc.e                                 | efirest/coline/guestionnaire.html                                           |
|                                                   |                                                                             |
|                                                   | 「中国一部へ」                                                                     |